# Edição de Camadas

O botão Ferramentas de edição da *página Camada* (consulte Informações da camada ) abre um painel como o mostrado na figura abaixo.

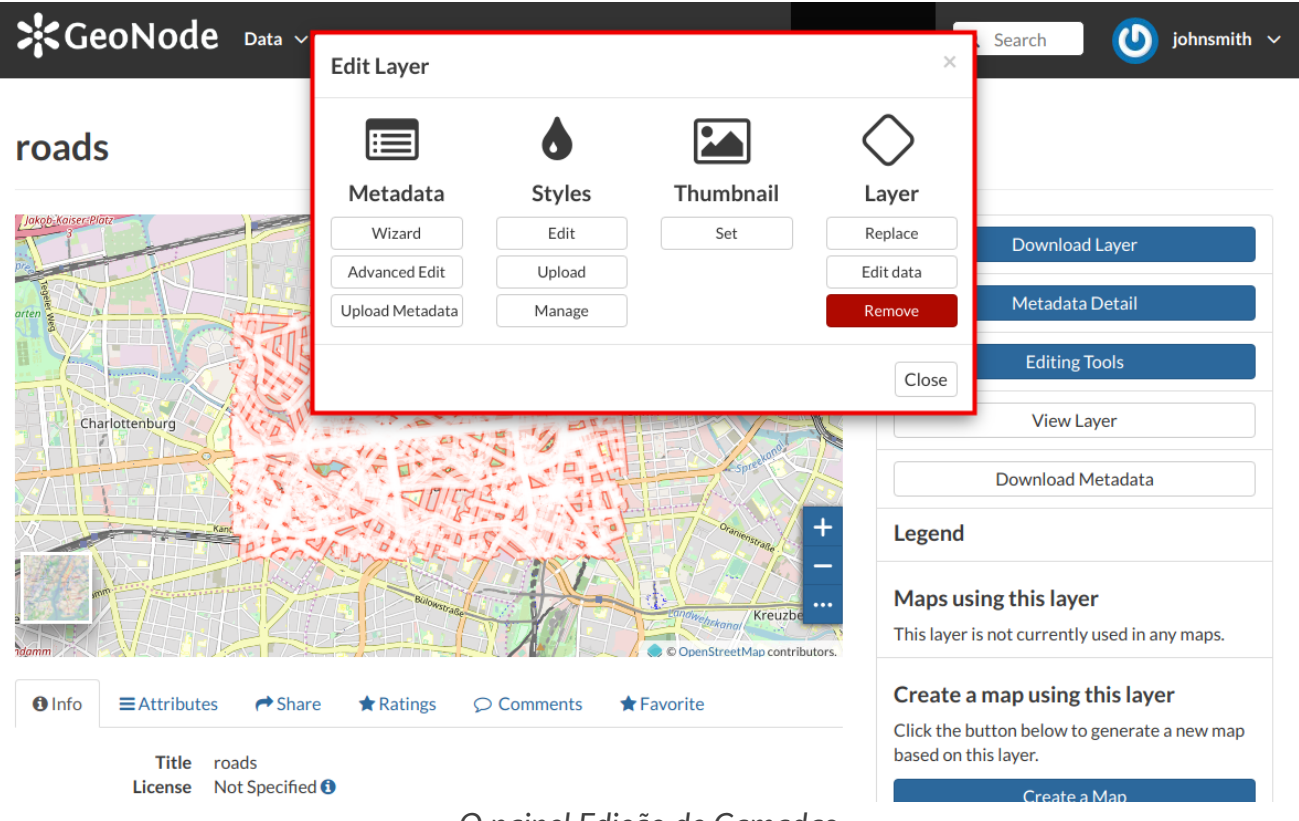

O painel Edição de Camadas

Nesse painel, você pode ver muitas opções agrupadas por quatro categorias:

- 1. Metadados
- 2. Estilos
- 3. Miniatura
- 4. Camada

Nesta seção, você aprenderá como editar uma *camada*, como substituir e editar seus dados. Consulte Metadados de camadas para saber como explorar os *metadados* da camada, como fazer upload e editá-los. Os *estilos* serão abordados em uma seção dedicada, consulte Estilo de camada.

### Definindo a miniatura da camada

A Miniatura da camada que será exibida na página da lista *Camadas* pode ser alterada arrastando e fazendo zoom na visualização da camada para selecionar qual parte será exibida

e clicando no botão Definir do painel Edição de Camadas.

Uma mensagem confirmará que a miniatura foi alterada corretamente.

| GeoNode Data              |                                    | Search () johnsmith v                                                  |  |  |  |
|---------------------------|------------------------------------|------------------------------------------------------------------------|--|--|--|
|                           | 200                                | ×                                                                      |  |  |  |
| roads                     | Thumbnail saved                    |                                                                        |  |  |  |
| 10805                     |                                    | ОК                                                                     |  |  |  |
|                           |                                    | Download Layer                                                         |  |  |  |
|                           |                                    | Metadata Detail                                                        |  |  |  |
|                           |                                    | Editing Tools                                                          |  |  |  |
| A CALL AND A CALLER AND A |                                    | View Layer                                                             |  |  |  |
|                           |                                    | Download Metadata                                                      |  |  |  |
|                           |                                    | Legend                                                                 |  |  |  |
|                           | © © OpenStreetMap contributors.    | Maps using this layer<br>This layer is not currently used in any maps. |  |  |  |
| ● Info                    | re 🖈 Ratings 🔎 Comments 🛧 Favorite | Create a map using this layer                                          |  |  |  |
| Title roads               |                                    | Click the button below to generate a new map based on this layer.      |  |  |  |
| License Not Specified     | 0 nainel Edição de Camadas         | Crashe Mar                                                             |  |  |  |
|                           |                                    |                                                                        |  |  |  |

Também é possível fazer upload manualmente de uma miniatura usando o botão Upload do painel *Edição de camadas*. Usando a página "Carregar miniatura", é possível ativar a miniatura gerada automaticamente ou fazer upload de uma imagem para ser usada no lugar dela.

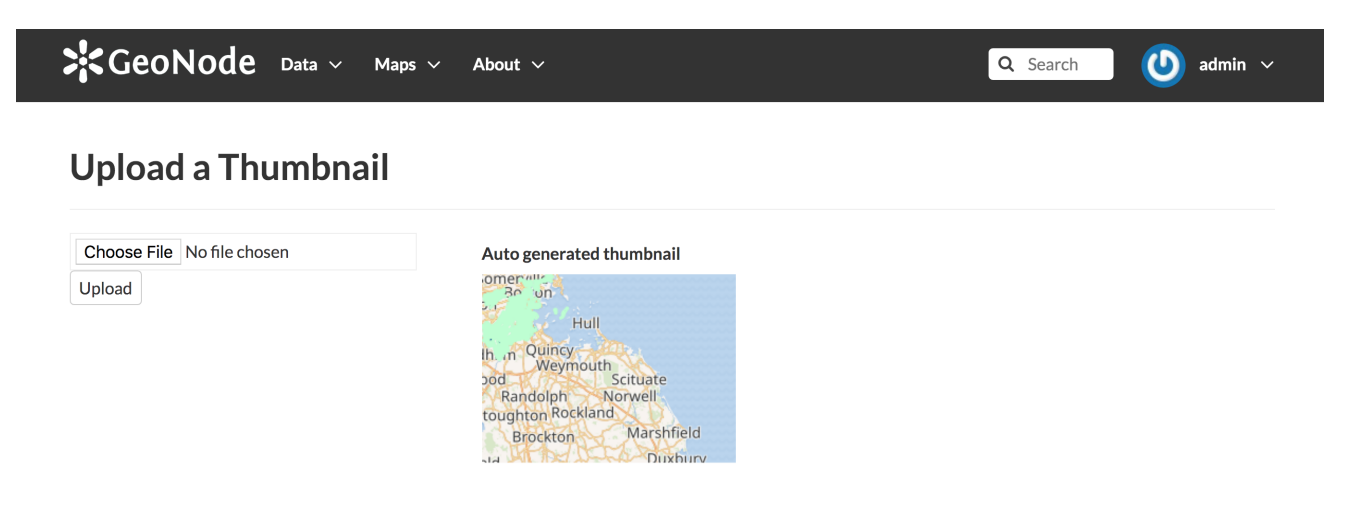

O painel Carregar miniatura

## Substituindo a camada

No painel *Edição de camadas*, clique em **Substituir** para alterar o conjunto de dados de origem da camada. Você será direcionado para a página *Substituir Camada*, na qual o botão **Escolher Arquivos** permite selecionar arquivos do seu disco.

| GeoNode Data ~ Maps ~ About ~ | Test Menu 🗸 🔍 Search 🛛 🕐 johnsmith 🗸                                                |
|-------------------------------|-------------------------------------------------------------------------------------|
| Replace Layer roads           | Return to Layer Explore Layers                                                      |
|                               | Permissions                                                                         |
|                               | Who can view it? 🗸 🗸 🗸                                                              |
| Drop files here               | Anyone<br>The following users:                                                      |
| or select them one by one:    | Choose users                                                                        |
| Choose Files                  | Choose groups:                                                                      |
| Files to be uploaded          | Who can download it?                                                                |
| UTF-8/Unicode                 | Who can change metadata for it? 🔷 🗸 🗸                                               |
| Clear Replace Layer           | Who can edit data for this layer?                                                   |
|                               | Who can edit styles for this layer?                                                 |
|                               | Who can manage it? (update, delete,<br>change permissions, publish/unpublish<br>it) |

Substituir uma camada

Uma vez que o *Charset* selecionado o processo de upload pode ser acionado clicando em **Substituir Camada** . Se nenhum erro ocorrer, você verá uma mensagem como a da figura abaixo.

| GeoNode Data ~ Maps ~ About ~ Tes                                    | t Menu 🗸 🔍 Q Search 🚺 johnsmith 🗸                                                                                             |
|----------------------------------------------------------------------|----------------------------------------------------------------------------------------------------|
| Replace Layer roads                                                  | Return to Layer Explore Layers                                                                                                |
| <b>Co</b><br>Dron files here                                         | Permissions<br>Who can view it?                                                                                               |
| or select them one by one:<br>Choose Files                           | The following users:<br>Choose users<br>The following groups:<br>Choose groups                                                |
| railways<br>ESRI Shapefile                                           | Who can download it? <ul> <li>Who can change metadata for it?</li> <li>Who can edit data for this layer?</li> <li></li> </ul> |
| <ul> <li>railways.shx Remove</li> <li>railways.shp Remove</li> </ul> | Who can edit styles for this layer?<br>Who can manage it? (update, delete,<br>change permissions, publish/unpublish<br>it)    |
|                                                                      |                                                                                                    |
| Select the charset or leave default UTF-8/Unicode                    |                                                                                                    |
| Clear Replace Layer                                                  |                                                                                                    |

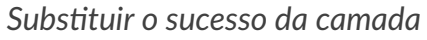

Substituímos o conjunto de dados de *estradas* pelo de *ferrovias* . Você pode ver as diferenças na *visualização* da *camada* .

Q Search

🚺 johnsmith 🗸

#### roads

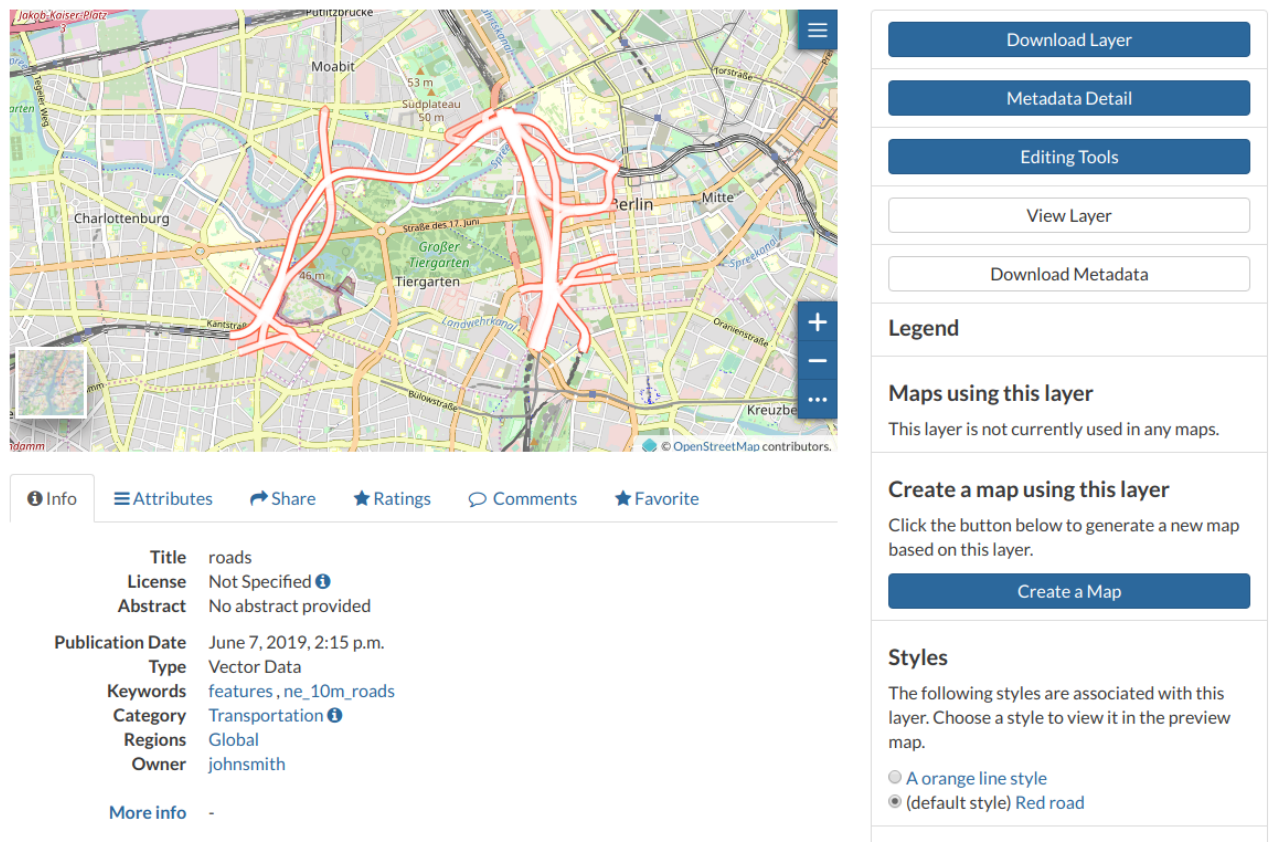

#### Resultado da substituição da camada

## Editando os dados da camada

O botão [Editar dados] do painel Edição de camadas abre a Camada em um mapa.

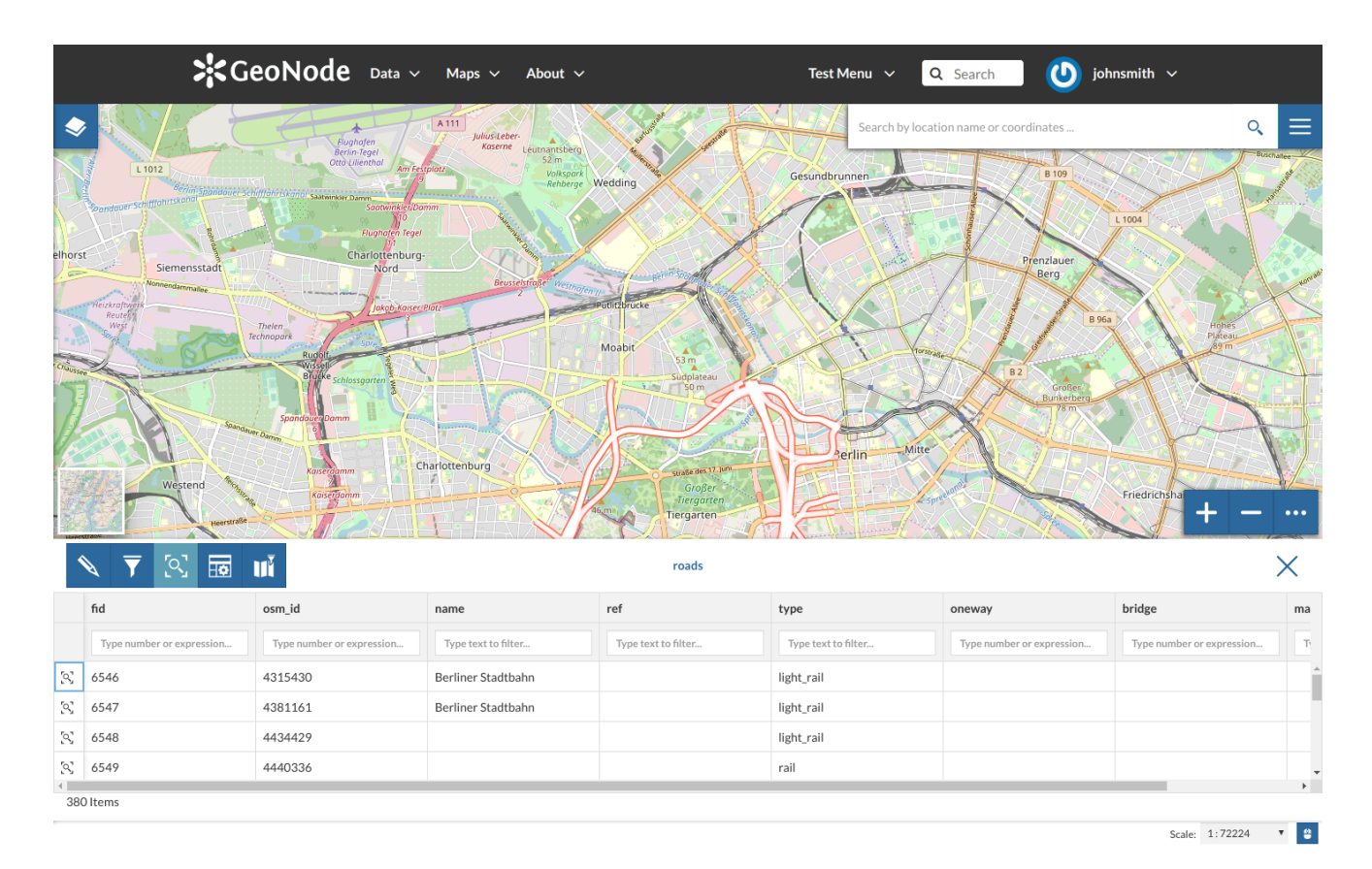

O painel *Tabela de Atributos* da *Camada* aparecerá automaticamente na parte inferior do *Mapa*. Nesse painel, todos os recursos estão listados. Para cada recurso, é possível ampliar o zoom clicando no ícone da *lupa* correspondente Q no início da linha, também é possível observar quais valores o recurso assume para cada atributo.

Clique no botão *Modo* 🔨 de edição para iniciar uma sessão de edição.

Agora você pode:

• Adicionar novos recursos

Através do botão Adicionar novo recurso sua camada. Preencha os campos de atributos e clique Seu novo recurso ainda não possui uma forma. Clique diretamente no *mapa* e clique em para salvá-lo.

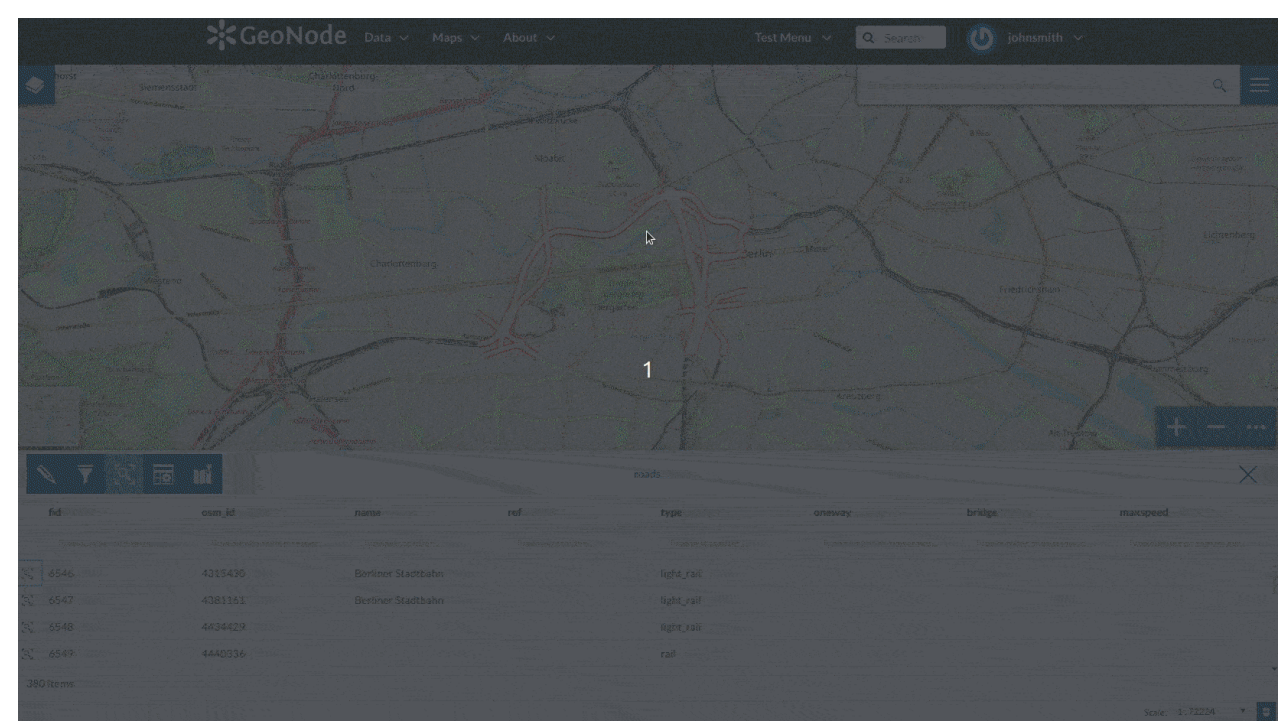

Adicionar um novo recurso à camada

#### ONota

Quando seu novo recurso tem uma forma de vértices múltiplos, você deve clicar duas vezes no último vértice para finalizar o desenho.

• Excluir recursos

Se você deseja excluir um recurso, selecione-o na Tabela de Atributos e clique em 🔳

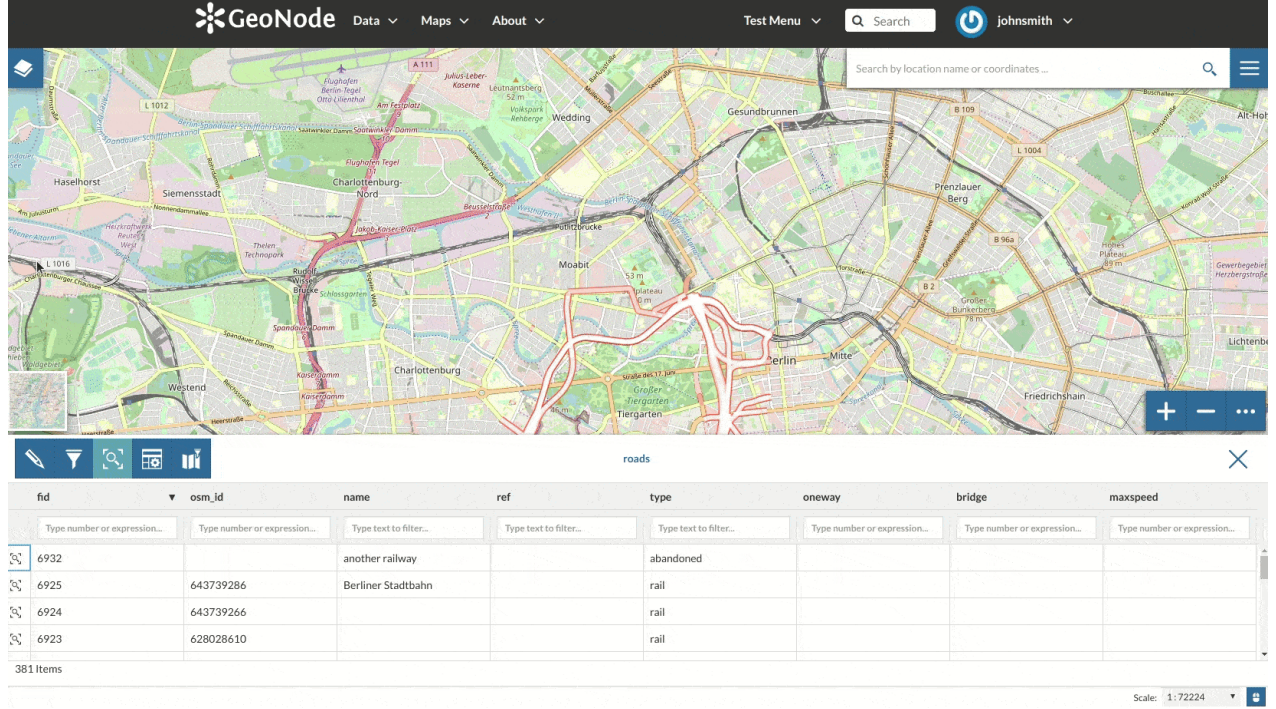

Excluir um recurso

#### • Alterar a forma do recurso

Você pode editar a forma de uma geometria existente arrastando seus vértices com o mouse. Um círculo azul permite saber qual vértice você está movendo.

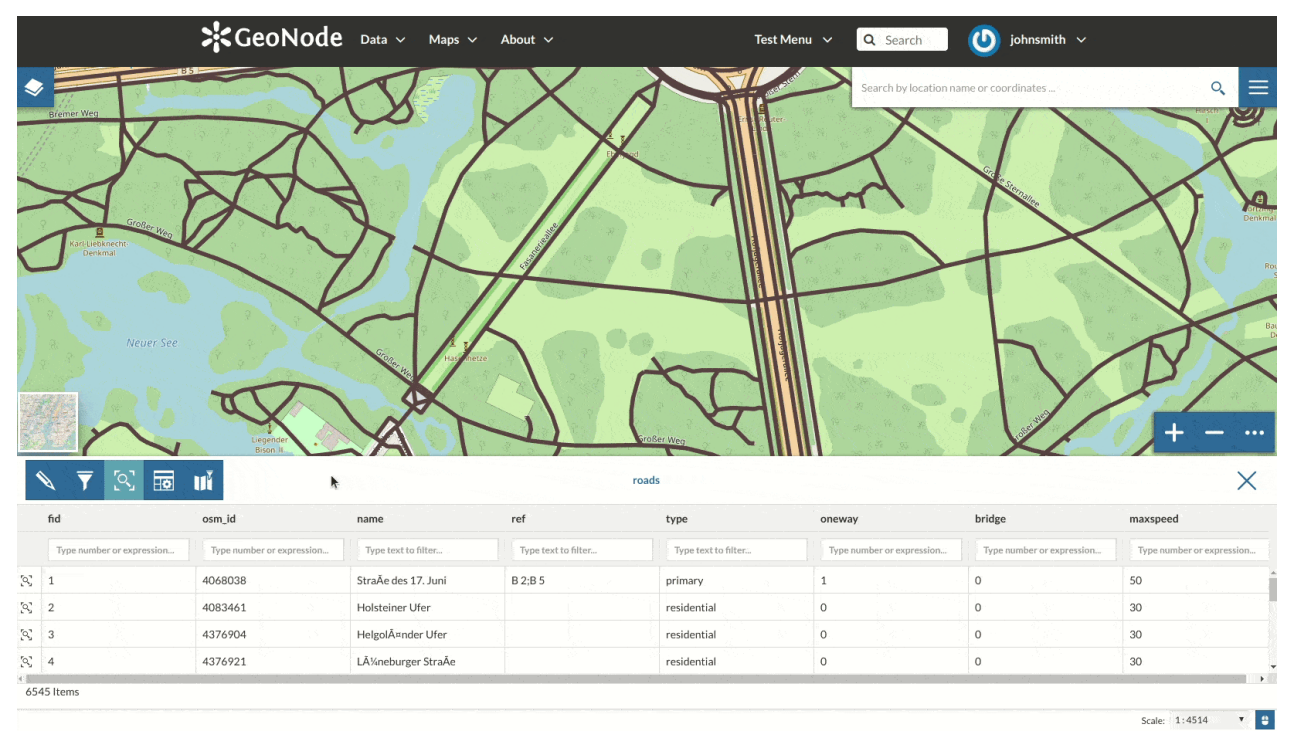

Edição de forma de recurso - Alterar a forma existente

Os recursos podem ter *formas de várias partes*. Você pode adicionar peças à forma ao editá-la.

|      |                           | <b>\$</b> GeoNode         | Data 🗸 Maps 🗸        | About 🗸              | Test M               | Menu 🗸 🔍 Search           | 🕐 johnsmith 🗸             |                           |  |  |
|------|---------------------------|---------------------------|----------------------|----------------------|----------------------|---------------------------|---------------------------|---------------------------|--|--|
|      |                           |                           |                      |                      |                      |                           |                           |                           |  |  |
|      | fid                       | osm id                    | name                 | ref                  | type                 | oneway                    | hridge                    | maysneed                  |  |  |
|      | Type number or expression | Type number or expression | Type text to filter. | Type text to filter. | Type text to filter. | Type number or expression | Type number or expression | Type number or expression |  |  |
| °0," | 1                         | 4068038                   | StraÅe des 17. Juni  | B2:B5                | primary              | 1                         | 0                         | 50                        |  |  |
| (Q)  | 2                         | 4083461                   | Holsteiner Ufer      | - 1,0 0              | residential          | 0                         | 0                         | 30                        |  |  |
| 2    | 3                         | 4376904                   | HelgolĤnder Ufer     |                      | residential          | 0                         | 0                         | 30                        |  |  |
| 0    | 4                         | 4376921                   | Lļneburger StraÄe    |                      | residential          | 0                         | 0                         | 30                        |  |  |
| 654  | 15 Items                  |                           |                      |                      |                      |                           |                           | Scale: 1:2257 🔻 🖞         |  |  |

Edição de forma de recurso - Adicione peças à forma existente

• Alterar os atributos do recurso

Quando você está no *modo de* edição, também pode editar os valores dos atributos, alterando-os diretamente nos campos de texto correspondentes.

|            |                           | <b>K</b> GeoNode          | , Data ∨ Maps ∨     | About 🗸             | Test                | Menu 🗸 🔍 Search           | ឫ johnsmith 🗸             |                           |
|------------|---------------------------|---------------------------|---------------------|---------------------|---------------------|---------------------------|---------------------------|---------------------------|
|            |                           |                           |                     |                     |                     | Search by location of     | ane or coordinates        |                           |
| \$         | 🛛 🔻 🔀                     | uř k                      |                     |                     | roads               |                           |                           | ×                         |
|            | fid                       | osm_id                    | name                | ref                 | type                | oneway                    | bridge                    | maxspeed                  |
|            | Type number or expression | Type number or expression | Type text to filter | Type text to filter | Type text to filter | Type number or expression | Type number or expression | Type number or expression |
| R          | 1                         | 4068038                   | StraÅe des 17. Juni | B 2;B 5             | primary             | 1                         | 0                         | 50                        |
| $[\infty]$ | 2                         | 4083461                   | Holsteiner Ufer     |                     | residential         | 0                         | 0                         | 30                        |
| R          | 3                         | 4376904                   | HelgolŤnder Ufer    |                     | residential         | 0                         | 0                         | 30                        |
| S.         | 4                         | 4376921                   | LĂ¼neburger StraĂe  |                     | residential         | 0                         | 0                         | 30                        |
| 654        | 15 Items                  |                           |                     |                     |                     |                           |                           | Scolar 1:9028 V ()        |

Edição de atributos de recurso

Depois de terminar, você pode encerrar a *Sessão de Edição* clicando no **<** botão.

Por padrão, o visualizador de mapa GeoNode é baseado no MapStore , consulte a Documentação do MapStore para obter mais informações.